# 仪征市教育局办公室

## 关于做好"仪征发布"客户端推广使用的通知

各中小学、幼儿园:

"仪征发布"客户端集新闻、政务和服务为一体,是市委、 市政府授权指定的新媒体发布平台。为了认真学习党的路线、 方针、政策,及时了解市委市政府重大决策部署推进和落实情 况,充分利用新媒体推进党务、政务公开,根据上级有关通知 要求,现就做好教育系统"仪征发布"客户端推广使用工作有 关事项通知如下:

各校党政主要负责同志要带头下载使用,并组织好本单位 推广工作。在宣传推广过程中,要严格执行相关文件规定,讲 究方式方法,充分发挥正面宣传引导作用,吸引党员干部和人 民群众主动下载订阅。

为方便市级统计和督查,教育系统一律使用指定邀请码安装,下载安装后按提示输入邀请码 "827433",具体操作方法见附件。已下载安装用户,也可重新输入此邀请码。所有下载 安装客户端的用户,只有输入指定邀请码,才能纳入统计,并 且一个设备只能使用一个邀请码。请各校原则上按照在职教职 工数字进行推广,在11月18日前完成推广下载工作,并将完成 情况 填写 到 在 线 表 格 中 ( 链 接 : <u>https://docs.qq.com/sheet/DS0xkSUFCTUF2V1BF</u>,复制到浏 览器打开)。

联系人: 王为铜, 电话: 83450321。

附件:"仪征发布"下载注册和邀请码填写方法

仪征市教育局办公室

2021年10月26日

附件:

# "仪征发布"下载注册和邀请码填写方法

一、"仪征发布"移动客户端下载和安装方式

1、扫描二维码下载"仪征发布"APP

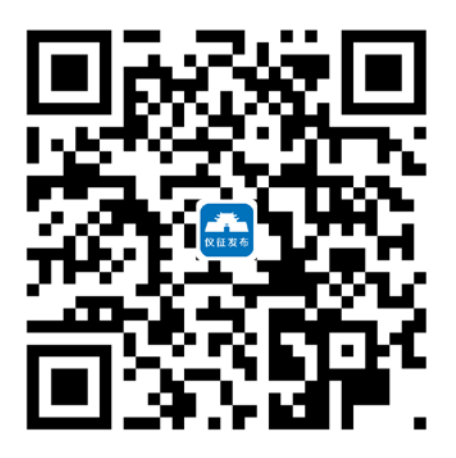

2、点击右上角"…",点击下方"在默认浏览器中打开",在弹出页面 下方找到"立即下载",下载后根据提示进行安装。

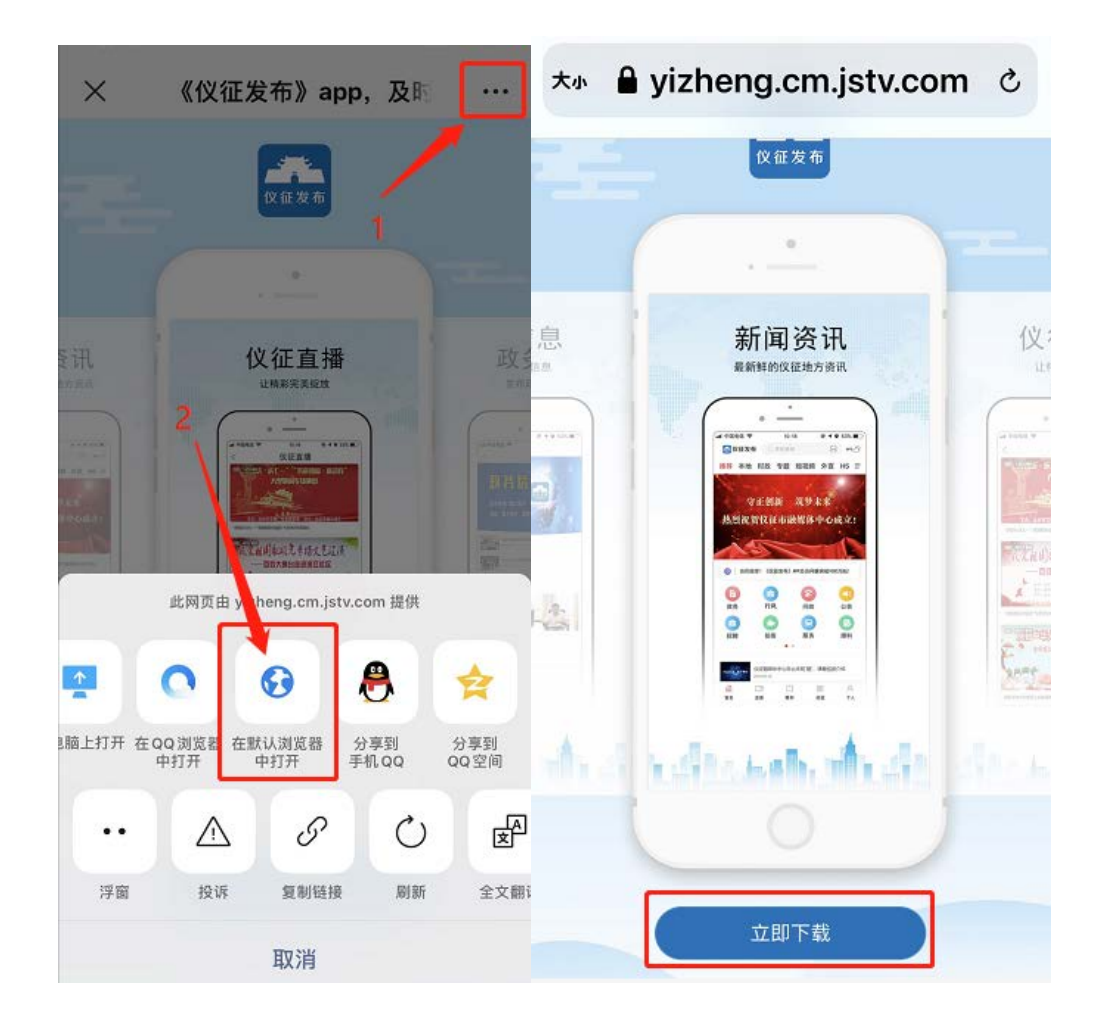

## 二、"仪征发布"移动客户端注册步骤

**Step1:** 下载完成后,打开"仪征发布"APP,在页面**右下角**找到"个人",点击"个 人" (如图 2-1 所示)。

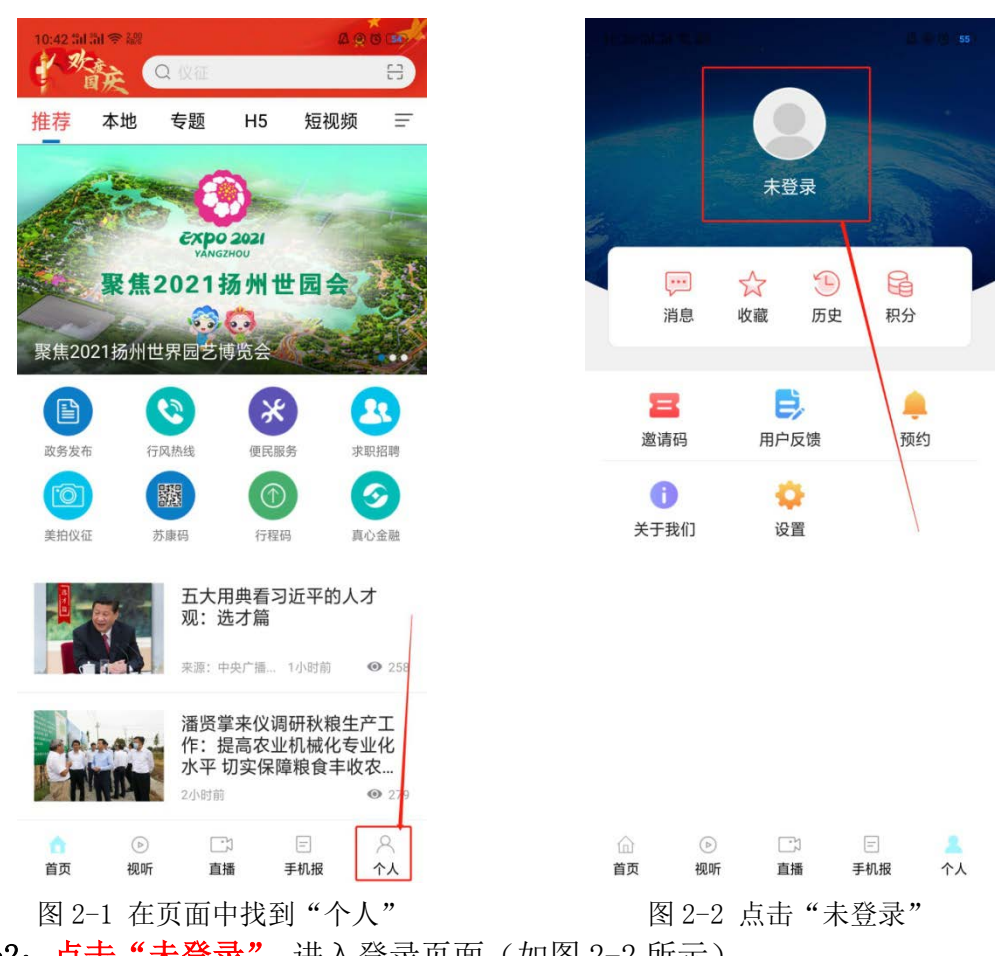

**Step2: 点击"未登录"**,进入登录页面(如图 2-2 所示)。

Step3: 进入登录页面后, 点击"快速注册", 进入注册页面, 进行注册(如图 2-3 所示)。

| 10:24 <b>31 31 ຈ</b> 200 | 瓜 @ <sup>(3)</sup> (54)      | 10:42 | 개 개 송 1% | a @ 6 💷 |
|--------------------------|------------------------------|-------|----------|---------|
| <                        | 登录                           | <     |          | 注册      |
| 账号登录                     |                              |       | 手机号码     |         |
| 手机号码                     | 3                            |       | 验证码      | 获取验证码   |
| 🔒 密码                     |                              |       | 密码       |         |
|                          | 登录                           | 2     | 邀请码      |         |
| 快速注册                     | 忘记密码?                        |       |          |         |
| 🖉 登录即代表同意                | -<br>本应用《隐私政策》和《软件许可及用户服务协议》 |       |          | 提交      |
|                          | 使用其他账号登录                     |       | 填写本单     | 自立的邀请码  |
|                          | <b>9</b> 後1曲                 |       |          |         |
| 图 2-3                    | 点击"快速注册"                     |       | 图 2-4    | 注册页面    |

Step4: 输入您的手机号、验证码、密码以及教育系统对应的邀请码 "827433" (如图 2-4 所示)。输入完成后,点击提交,完成注册。

Step5: 再回到登录页面,输入手机号和密码,并勾选"登录即代表同意本应用《隐 私政策》和《软件许可及用户服务协议》",完成登录。

### 三、邀请码的填写方法

已经注册仪征发布的用户填写邀请码步骤:点击"个人"→"邀请码" →"填写邀请码: 827433"→"提交"

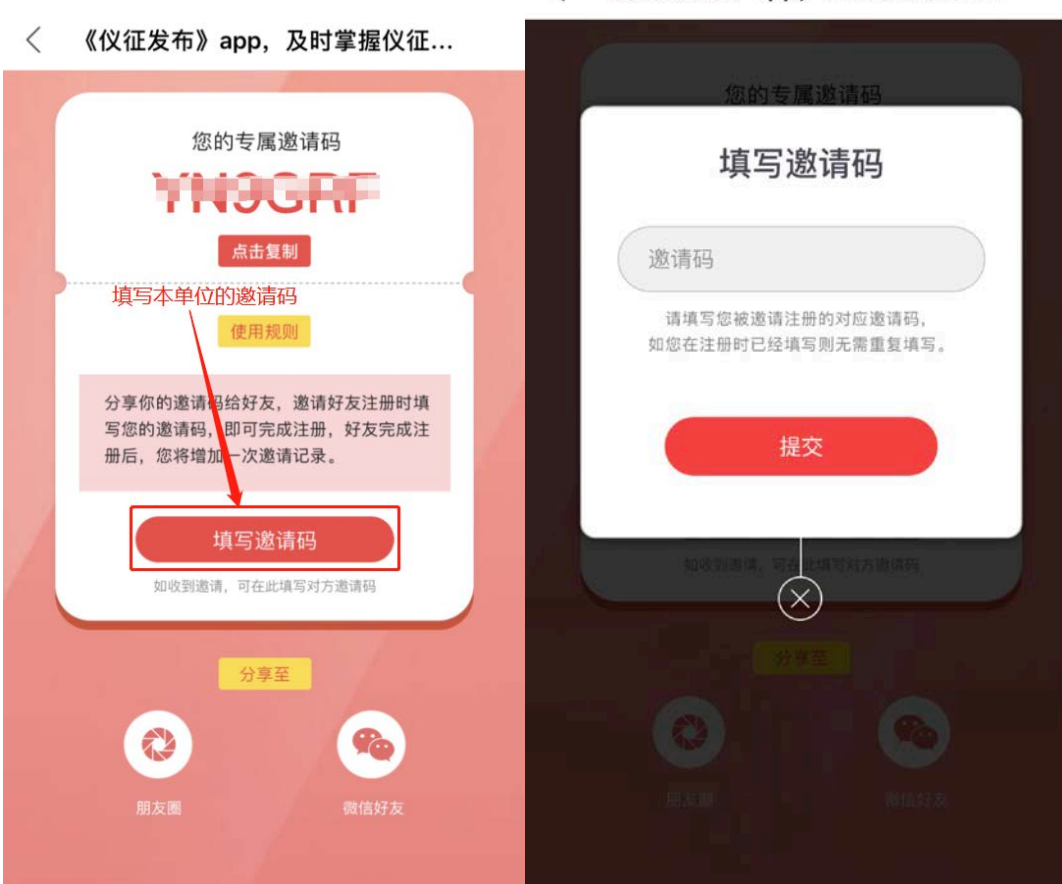

#### < 《仪征发布》app,及时掌握仪征...